## **There is life after the event lists** *Generation of scientific products with SAS*

### Matteo Guainazzi

(with contributions by Matthias Ehle<sup>(EPIC scientific products)</sup>, Carlos Gabriel<sup>(source detection)</sup>, Rosario Gonzalez-Riestra<sup>(RGS)</sup>, Antonio Martin-Carrillo<sup>(Timing Modes)</sup>, Richard Saxton<sup>(source catalogs)</sup>)

European Space Astronomy Centre of ESA Villafranca del Castillo, Spain

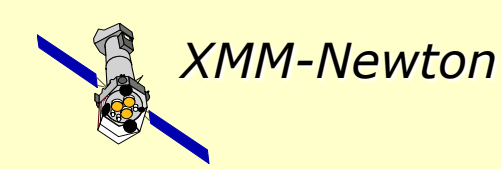

Science Operations Departement XMM-Newton Science Operations Center

### Important announcement

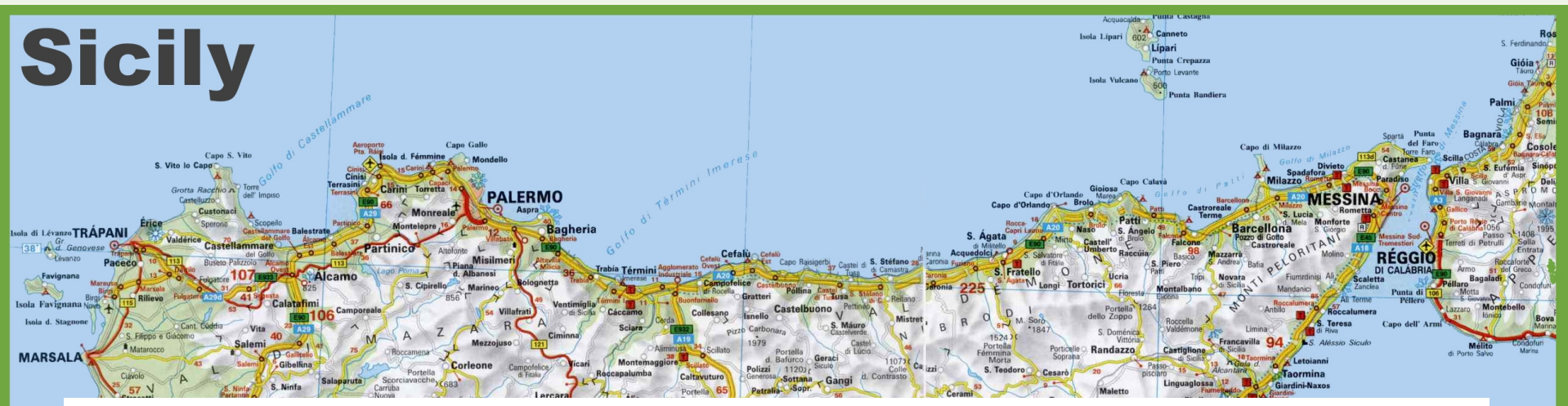

#### The most important slide of this Workshop is coming

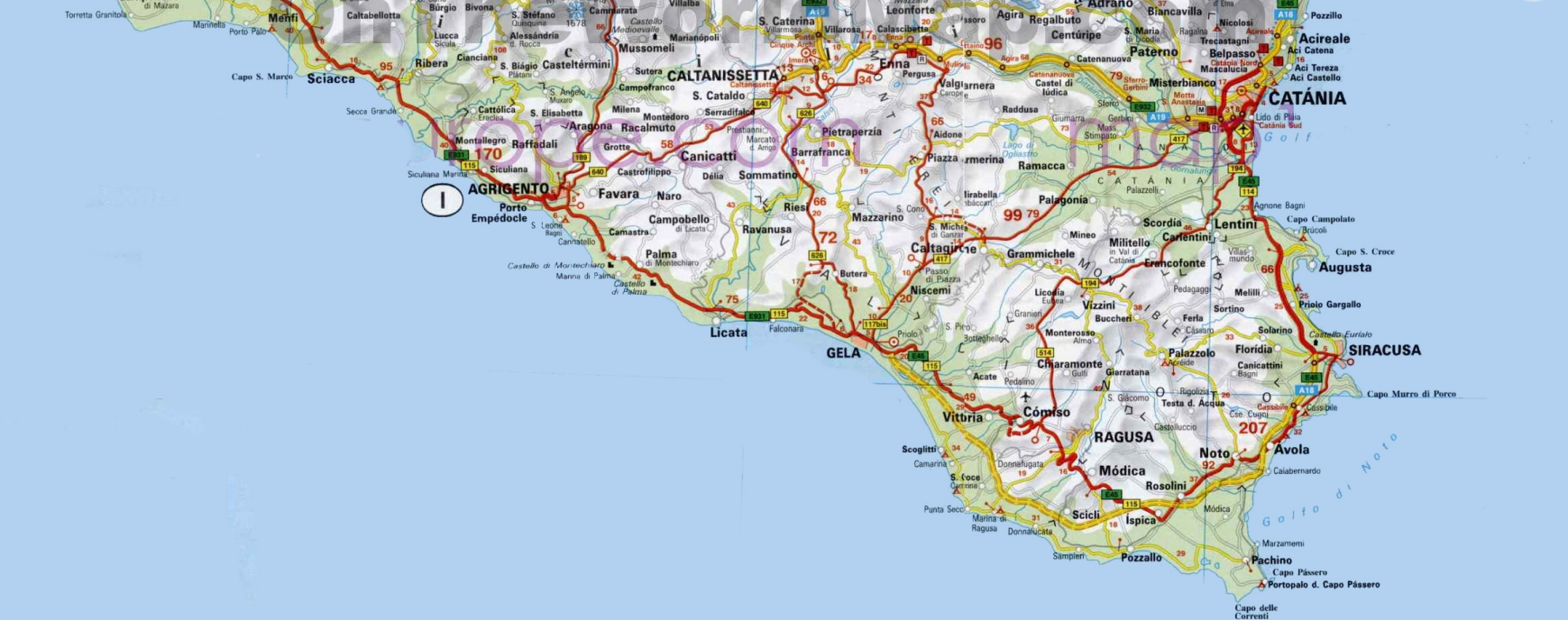

## ch 2019

### This is the announcement

#### Almost any reduction tasks you may want to accomplish with Chandra or XMM-Newton data is explained in the **data analysis "threads"**

CIAO: http://cxc.harvard.edu/ciao/threads/index.html
SAS: http://xmm.esac.esa.int/sas/current/documentation/threads/

In this talk I will show you examples of what you can find in the **SAS threads**, pointing to their link

### The XMM-Newton grand-scheme

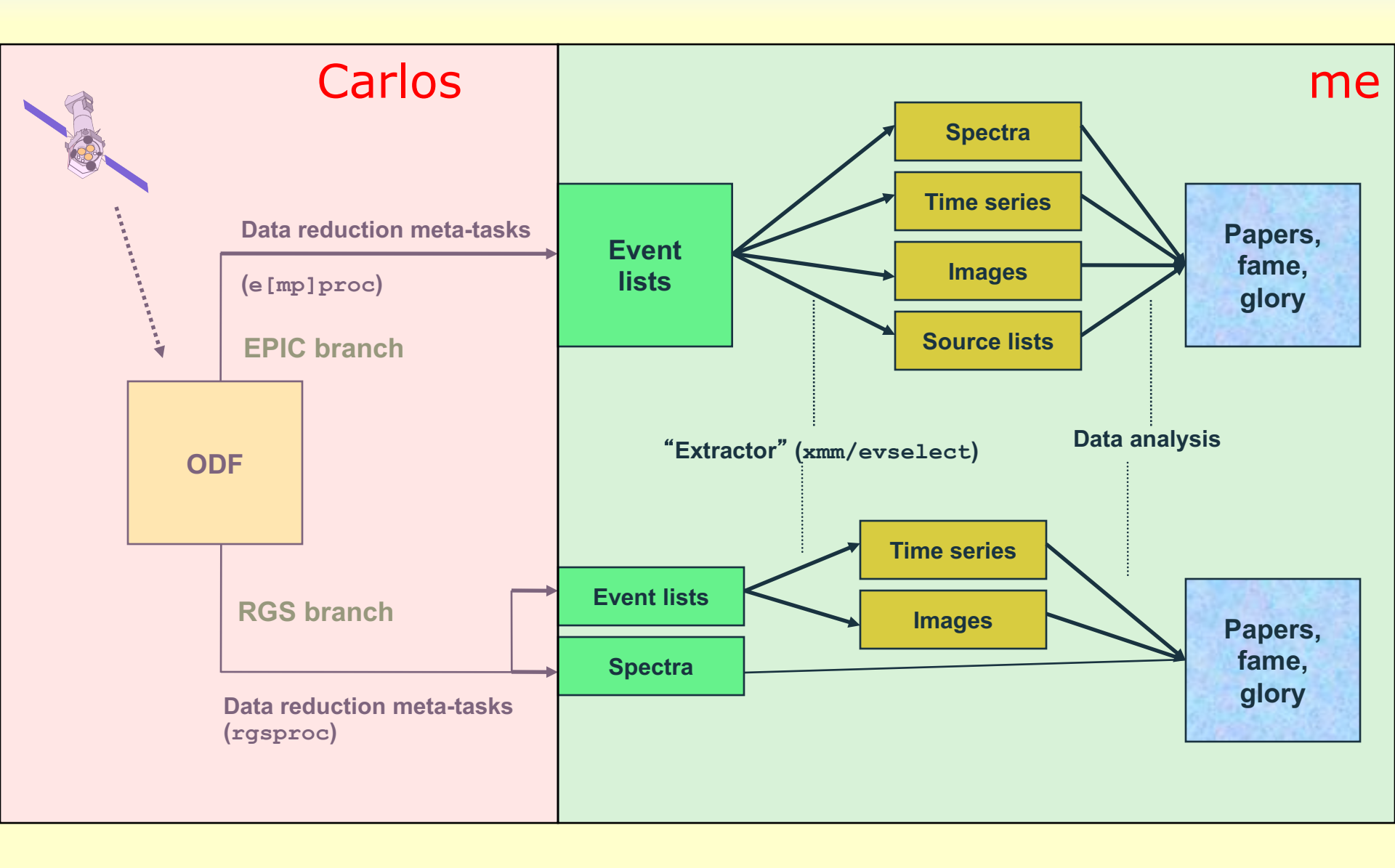

#### Event lists

|    | When?              | Where<br>[position          | on]?                        | Who [e             | nergy]            | ? Wh<br>[X-ray or | at<br>particle | ]? |
|----|--------------------|-----------------------------|-----------------------------|--------------------|-------------------|-------------------|----------------|----|
|    | □ TIME<br>D<br>s   | □ X<br>J<br>0.05 ARCSECONDS | ☐ Y<br>J<br>0.05 ARCSECONDS | ☐ PHA<br>I<br>CHAN | □ PI<br>I<br>CHAN | PATTERN<br>B      | □ CCDNR<br>B   |    |
|    |                    |                             |                             |                    |                   |                   |                |    |
| 1  | 9.506202266412E+07 | 23743                       | 21330                       | 423                | 1447              | 2                 | 1              |    |
| 2  | 9.506202266412E+07 | 28728                       | 21990                       | 25                 | 98                | 0                 | 1              |    |
| 3  | 9.506202527717E+07 | 28176                       | 31623                       | 25                 | 97                | 0                 | 1              |    |
| 4  | 9.506202527717E+07 | 29829                       | 30841                       | 327                | 1131              | 0                 | 1              |    |
| 5  | 9.506202527717E+07 | 23686                       | 19319                       | 541                | 1854              | 0                 | 1              |    |
| 6  | 9.506203046611E+07 | 25510                       | 32711                       | 1810               | 6171              | 0                 | 1              |    |
| 7  | 9.506203566620E+07 | 29814                       | 28823                       | 102                | 360               | 0                 | 1              |    |
| 8  | 9.506203826626E+07 | 26635                       | 30601                       | 2062               | 7028              | 0                 | 1              |    |
| 9  | 9.506204346625E+07 | 26429                       | 20314                       | 443                | 1519              | 4                 | 1              |    |
| 10 | 9.506204606629E+07 | 20691                       | 28728                       | 1608               | 5471              | 3                 | 1              |    |
| 11 | 9.506204606629E+07 | 27989                       | 29777                       | 202                | 700               | 0                 | 1              |    |
| 12 | 9.506204606629E+07 | 21937                       | 25667                       | 117                | 402               | 2                 | 1              |    |
| 13 | 9.506204866632E+07 | 28132                       | 32491                       | 462                | 1589              | 0                 | 1              |    |
| 14 | 9.506204866632E+07 | 27204                       | 29741                       | 904                | 3095              | 0                 | 1              |    |
| 15 | 9.506205126638E+07 | 22124                       | 20257                       | 290                | 994               | 0                 | 1              |    |
| 16 | 9.506205906643E+07 | 23193                       | 18795                       | 1398               | 4771              | 0                 | 1              |    |
| 17 | 9.506206166646E+07 | 23224                       | 19326                       | 276                | 950               | 0                 | 1              |    |
| 18 | 9.506206946653E+07 | 27755                       | 28979                       | 183                | 637               | 0                 | 1              |    |
| 19 | 9.506207206939E+07 | 22533                       | 29563                       | 33                 | 118               | 0                 | 1              |    |

#### Lecture content

- 1. How to create EPIC scientific products (spectra, light curves, images)
- [Interlude: How to optimize the signal-to-noise ratio of your EPIC spectra and images]
- 3. How to deal with background
- 4. How to deal with pile-up in EPIC
- How to calculate the instrument responses (EPIC, and RGS)
   R(I,E) amd A(E) in K.Arnaud's talk
- 6. rgsproc extracts RGS spectra automatically for me (you remember this, don't you?). Can I trust them?

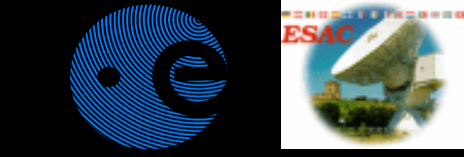

#### Lecture content

## How to create EPIC scientific products (spectra, light curves, images)

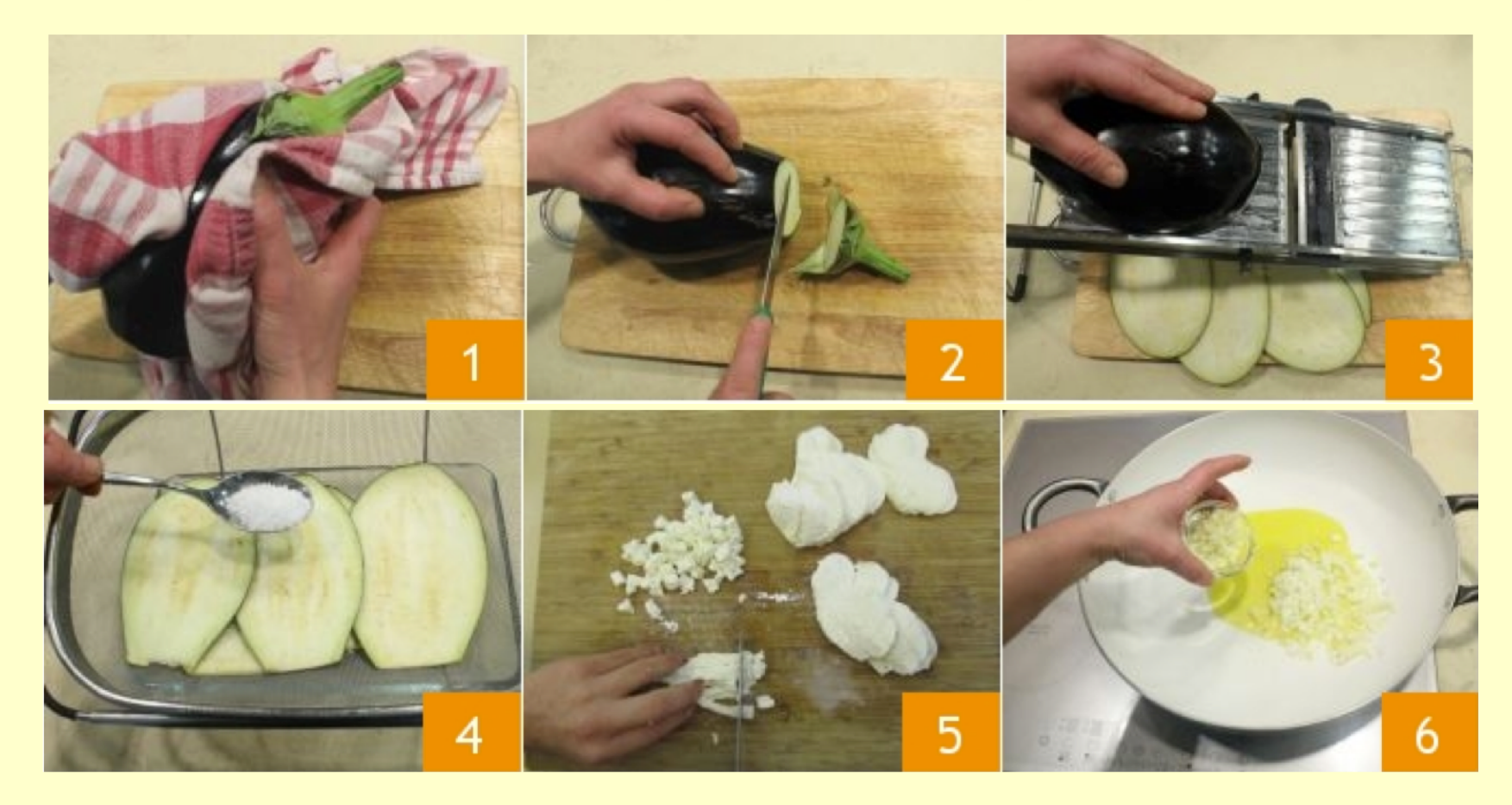

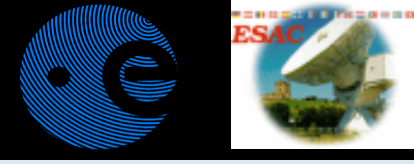

### The SAS extractor

#### \$> xmmselect table=\${event\_list} &

|                                                                                        |   | 🛛 XmmSelect                                                                                                    | ĸ |                                                                   |
|----------------------------------------------------------------------------------------|---|----------------------------------------------------------------------------------------------------|---|-------------------------------------------------------------------|
| Here the<br>selection<br>expression<br>is defined.                                     |   | Eile Column Region Viewer Products Style Help         Selection expression         import         clear         - Fixed Expression                                                                                                    |   | The EVE<br>column<br>Column<br>to trans<br>defined                |
| Circles are used                                                                       | ] | Column selection [0580_0140950101_EPN_S003_ImagingEvts.ds:EVENTS]                                                                                                    |   | express                                                           |
| to define the<br>quantities to<br>extract spectra,<br>light curves,<br>histograms.     |   | TIME       R64       min:       max:         RAWX       I16       min: [1]       1       1       64       1         RAWX       I16       min: [2]       2       max: [200]       200       1         RAWV       I16       min: [2]       2       max: [200]       200       1         DETX       I16       min: [-18263]       -18263       max: [13860]       13680       1         DETY       I16       min: [-17527]       -1752       max: [15325]       15325       1         C       X       I32       min: [1]       1       max: [51840]       51840]       51840       1 | / | One car<br>selection<br>defined<br>(image)<br>selection<br>widget |
| Checkboxes are<br>used to define<br>the quantities on<br>which to extract<br>an image. |   | Y       I32       min: [1]       1       max: [51840]       51840       #         Region selection       1D region       2D region       #         Product selection       2D region       #       #         Filtered Table       Fix Expression       Image       #       #         OGIP Spectrum       OGIP Rate Curve       OGIP Spectral Products                                                                                                    |   | Produce<br>may be<br>all the<br>filtered                          |
|                                                                                        |   |                                                                                                    |   |                                                                   |

The EVENTS extension columns are listed. Column buttons allow to transfer the ranges defined in the widgets to the selection expression.

One can transfer selection regions defined in a 1-D or 2-D (image) plots to the selection expression widget

Products which may be extracted: all the above plus filtered event lists.

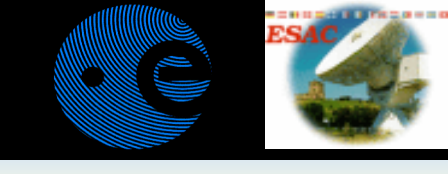

#### xmmselect: creation of a rate curve

| Eile <u>C</u> olumn <u>R</u> egion <u>V</u> i | ewer <u>P</u> roducts <u>S</u> tyle <u>H</u> | leip        |                |          |  |  |
|-----------------------------------------------|----------------------------------------------|-------------|----------------|----------|--|--|
| Selection expression —                        |                                              |             |                |          |  |  |
| (#XMMEA_EM)&&(PI>                             | =10000)&&(PATTERN==                          | 0)          |                |          |  |  |
|                                               |                                              |             |                |          |  |  |
| increat 1                                     |                                              |             |                | alaan 1  |  |  |
| mport                                         |                                              |             |                | Clear    |  |  |
| Fixed Expression                              |                                              |             |                |          |  |  |
|                                               |                                              |             |                |          |  |  |
|                                               |                                              |             |                |          |  |  |
|                                               |                                              |             |                |          |  |  |
| Column selection [MOS                         | 1_evts.ds:EVENTS]                            |             |                |          |  |  |
| TIME                                          | R64 min:                                     |             | max:           | <b>_</b> |  |  |
|                                               |                                              |             |                |          |  |  |
| BAW>                                          | ( I16 min: [-4]                              | -4          | 🚔 max: [605]   | 605 🚖    |  |  |
|                                               |                                              |             | <b>A</b> 10000 |          |  |  |
|                                               | 116 min: [1]                                 | J1          | 🚽 max: [602]   | 1602 🖃   |  |  |
|                                               | 16 min: [-19                                 | 7981 -19798 | A max: [19884] | 19884 🚍  |  |  |
|                                               | `                                            | . ,         |                |          |  |  |
|                                               | I16 min: [-20                                | 285] -20285 | 🍧 max: [19832] | 19832    |  |  |
|                                               |                                              |             | -              |          |  |  |
|                                               | 132 min: [1]                                 | 1           | 🚔 max: [51840] | 51840 🛨  |  |  |
|                                               | 132 min: [1]                                 | 1           | A max: [51840] | 51840 =  |  |  |
|                                               |                                              | 1           |                | ,        |  |  |
|                                               |                                              |             |                |          |  |  |
| Region selection                              |                                              | 1           |                | 1        |  |  |
| 1D                                            | region                                       |             | 2D region      |          |  |  |
|                                               |                                              |             |                |          |  |  |
| - Product selection                           |                                              |             |                |          |  |  |
| Filtered Table Fix Expression Image Histogram |                                              |             |                |          |  |  |
|                                               |                                              |             |                |          |  |  |
| Odir Spectral Products                        |                                              |             |                |          |  |  |
|                                               |                                              | - <b>T</b>  |                |          |  |  |

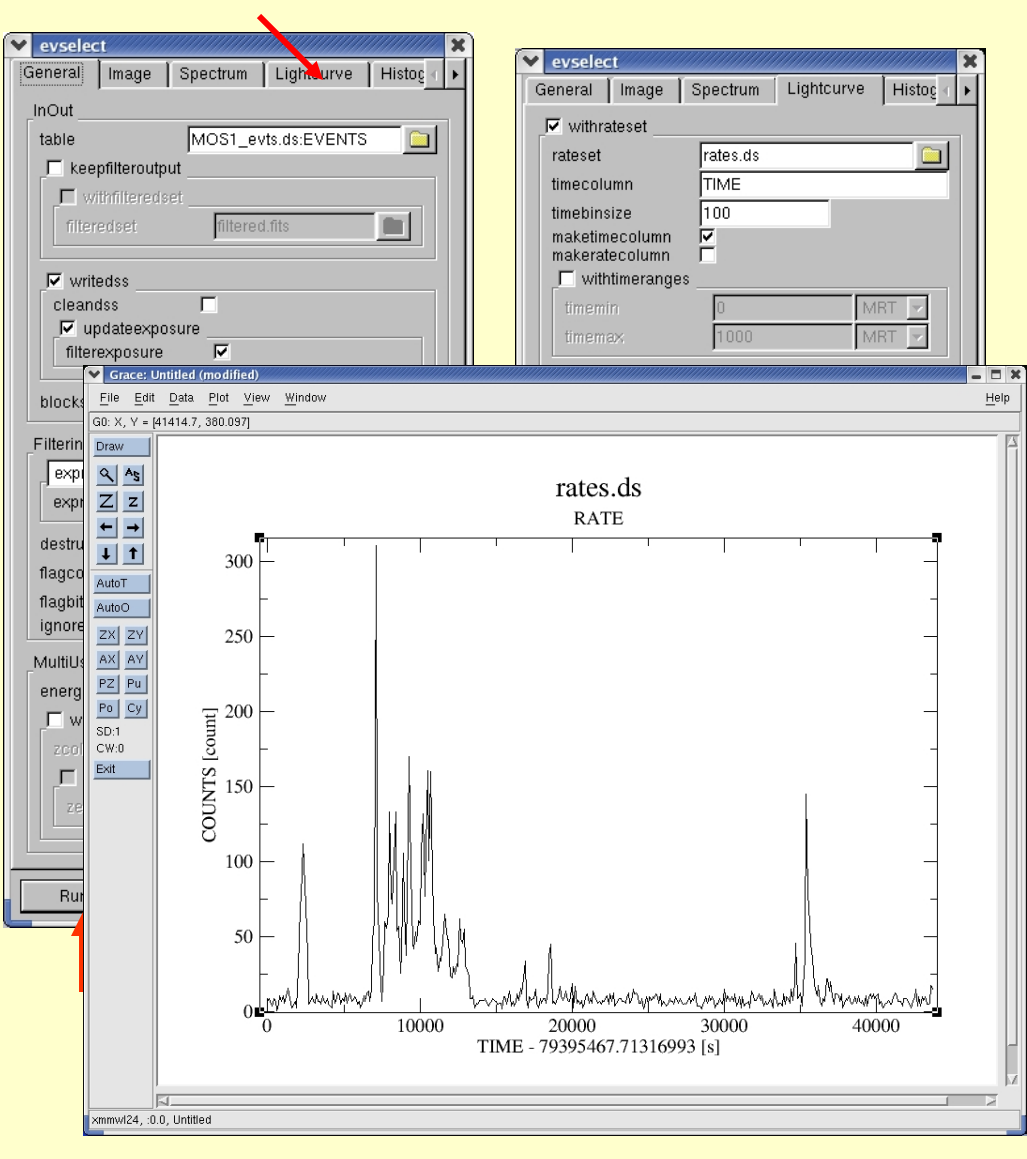

https://www.cosmos.esa.int/web/xmm-newton/sas-thread-mos-xmmselect-spectrum

Lecture content

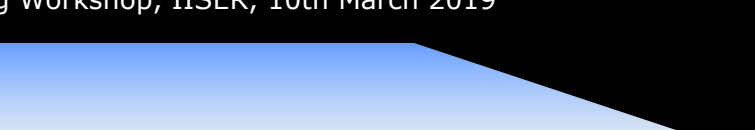

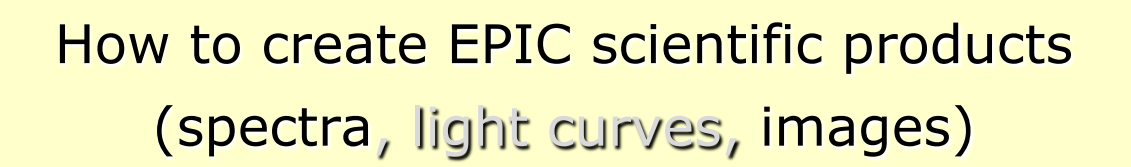

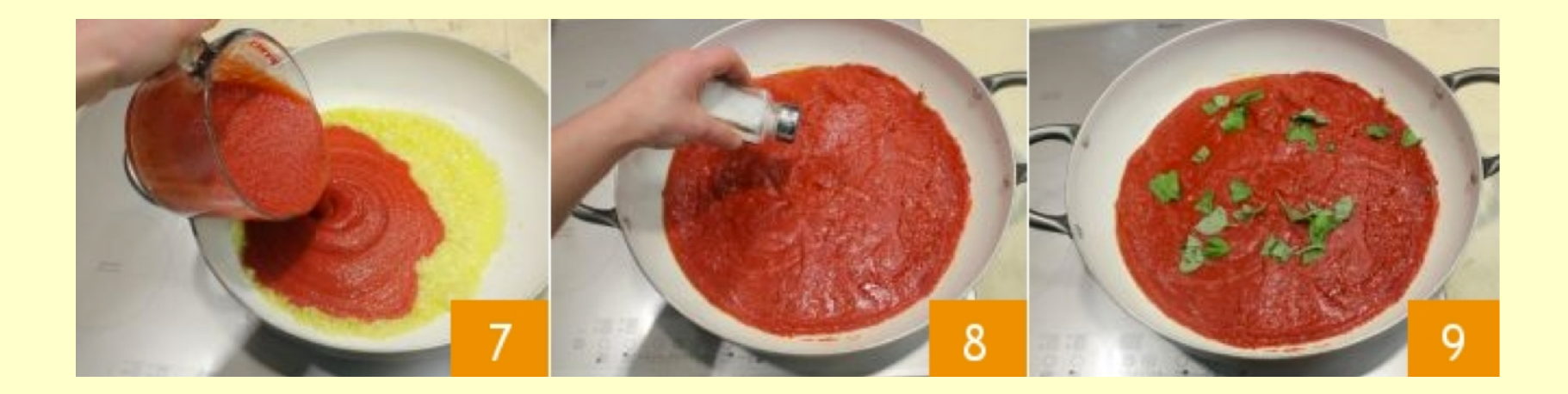

M.Guainazzi: "SAS II.", COSPAR Capacity Building Workshop, IISER, 10th March 2019

#### xmmselect: creation of an X-ray image

|                                                                     | https://www.cosmos.esa.int/web/xmm-                                                                               | newton/sas-thread-esasimag                                                                                                    |
|---------------------------------------------------------------------|----------------------------------------------------------------------------------------------------|----------------------------------------------------------------------------------------------------|
|                                                                     | ▼ evselect                                                                                                    |                                                                                                    |
|                                                                     | General Image Spectrum Lightcurve Histog +                                                                        |                                                                                                    |
| ▼ XmmSelect                                                         | InOut                                                                                                    |                                                                                                    |
| Eile Column Region Viewer Products Style Help                       | table 01 ImagingEvts ds:EVENTS SAOImage Ds9-mehle                                                                 | - = ×                                                                                                    |
| (#VMMEQ_EM)ac/POITEPN/-12)ac/TIME/-7_22271a+07)                     | File Edit Frame Bin Zoom Scale Color R                                                                            | egion WCS Analysis Help                                                                                                    |
|                                                                     | File image.ds                                                                                                    |                                                                                                    |
|                                                                     | fiferenset Cockman Hole                                                                                           |                                                                                                    |
| import                                                              | General Image Spectrum Low 0 High 122                                                                             |                                                                                                    |
|                                                                     | Value         63           Withimageset         FK5         α         10:52:39.466         δ         +57:24:31.6' |                                                                                                    |
| - Fixed Expression                                                  | cleandss imageset image.ds Detector x Y                                                                           |                                                                                                    |
|                                                                     | ✓ updates         Columns         Frame1         Zoom         2.000         Ang         0.000                     |                                                                                                    |
|                                                                     | filterexpos xcolumn X File Edit Frame Bin Z                                                                       | om Scale Color Region WCS                                                                                                    |
| Column selection [0070_0123700101_EMOS1_S001_ImagingEvts.ds:EVENTS] | blockstocopy ycolumn Y about open save ing save fits sav                                                          | e mpeg header source print page exit                                                                                                    |
| TIME R64 min: max:                                                  | Filtering Ranges                                                                                                  |                                                                                                    |
|                                                                     | expression with xranges                                                                                           |                                                                                                    |
| □ O RAWX 116 min: [-4] -4 ≜ max: [605]                              | expression ximagemin 1                                                                                            |                                                                                                    |
| I C RAWY [16 min-11] 1 ▲ may [602]                                  | ximagemax 640 ximagemax                                                                                           |                                                                                                    |
|                                                                     | destruct                                                                                                    |                                                                                                    |
| DETX I16 min: [-19798] -19798 🚔 max: [19884]                        | flagcolumn vimagemin 1                                                                                            | A A A A A A A A A A A A A A A A A A A                                                                                                    |
|                                                                     | flagbit vimagemax 640                                                                                             |                                                                                                    |
| DETY 116 min: [-20285] [-20285 🚔 max: [19832]                       |                                                                                                    | Characteristic Characteristic Charac |
| X X 132 min: [1] 1 A max: (51840)                                   | MultiUseColun<br>F                                                                                                | A DA                                                                                                    |
|                                                                     | energycolumi                                                                                                    |                                                                                                    |
| Y I32 min: [1] 1 🚆 max: [51840]                                     | withzcolu ximagesize 600                                                                                          |                                                                                                    |
|                                                                     | zcolumn yimagesize 600                                                                                            |                                                                                                    |
| Region selection                                                    | 📕 withzen  squarepixels 🔽                                                                                         |                                                                                                    |
| 1D region 2D region                                                 |                                                                                                    |                                                                                                    |
|                                                                     | T withimagedatatype                                                                                               |                                                                                                    |
| Product selection                                                   | Imageuatatype Real64                                                                                              | 100 50 0                                                                                                    |
| Filtered Table Fix Expression Image                                 | Kun withcelestialcenter                                                                                           | - 100                                                                                                    |
|                                                                     | raimagecenter 0                                                                                                   |                                                                                                    |
| OGIP Spectrum OGIP Rate Curve OGIP Spec                             | ral Products decimagecenter 0                                                                                     | - 50                                                                                                    |
|                                                                     |                                                                                                    |                                                                                                    |
|                                                                     |                                                                                                    |                                                                                                    |
|                                                                     | Run Cancel                                                                                                    |                                                                                                    |
|                                                                     |                                                                                                    |                                                                                                    |
|                                                                     |                                                                                                    |                                                                                                    |

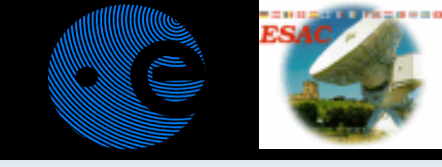

#### Defining interactively a 2-D spatial region

| File Color Width Property Font Coord Radius       T         Id       1         Text       Center 10.52:39.466         Radius       30         Apply       Close         Apply       Close                                                                                                    | he spatial filter is<br>roperly interpreted<br>nd ("&&") imported<br>n the selection<br>xpression widget!       | XmmSelect     Elle Column Region Viewer Products Style Help     Selection expression     FRH<=12)&&(TIME<=7.32271e+07)&&(PI>=300)&&(X,Y) IN circle(26492,1,20750,1,600))     i     import     clear                                                                                                    |
|----------------------------------------------------------------------------------------------------|----------------------------------------------------------------------------------------------------|----------------------------------------------------------------------------------------------------|
| V       SAOImage Ds9-mehle         File       image.ds         Object       Lockman Hole         Low       0         High       122         Value       87         FK5       α         Detector       X         Y       Yalue         File       Edit         Frame1       Zoom         State       Color         Region       WCS         Analysis       Help         FK5       α         Detector       X         Yanom       8.000         Analysis       WCS         about       open         save ing       save meg         beader       source         print       page         about       open         save ing       save meg         Bader       Source         Bader       Source         Source       print         Bader       Bader         Bader       Bader         Bader       Bader         Bader       Bader         Bader       Bader         Bader       Bader <t< th=""><th>In ds9<br/>spatial filters<br/>can be<br/>selected,<br/>defined and<br/>modified<br/>with the<br/>"Region"<br/>function</th><th>Column selection [0070_0123700101_EMOS1_S001_ImagingEvts ds:EVENTS]         Column selection [0070_0123700101_EMOS1_S001_ImagingEvts ds:EVENTS]         RAWX       I16         RAWX       I16         RAWY       I16         RAWY       I16         Bold       Bold         RAWY       I16         Bold       Bold         Bold       Bold      <t< th=""></t<></th></t<> | In ds9<br>spatial filters<br>can be<br>selected,<br>defined and<br>modified<br>with the<br>"Region"<br>function | Column selection [0070_0123700101_EMOS1_S001_ImagingEvts ds:EVENTS]         Column selection [0070_0123700101_EMOS1_S001_ImagingEvts ds:EVENTS]         RAWX       I16         RAWX       I16         RAWY       I16         RAWY       I16         Bold       Bold         RAWY       I16         Bold       Bold         Bold       Bold <t< th=""></t<> |

#### Source selection in timing EPIC modes

Do not include the top of the chip in *Burst Mode* (pile-up ...). Avoid RAWX>160 (Kirsch et al., 2006, A&A, 453, 173)

- Timing (MOS/pn) and Burst Modes do not create standard images in detector or raw coordinates. Where to extract the source?
- In pn timing and burst modes take a box in the RAWX and RAWY coordinates plane, *e.g.* (RAWX,RAWY) IN box(36.75,100.75,6.75,96.75,0)
- In MOS Timing Mode, create a pseudo-image in the (RAWX,TIME) plane or an histogram in RAWX, and decide the range in RAWX corresponding to your source
- Then proceed with arfgen and rmfgen

Burst Mode

RAW

M.Guainazzi: "SAS II.", COSPAR Capacity Building Workshop, IISER, 10th March 2019

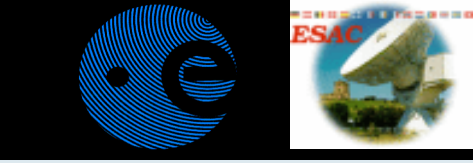

### xmmselect: creation of EPIC spectra

| Selection expression           | 💙 evselect                              |
|--------------------------------|-----------------------------------------|
| ERN<=12)&&(TIME<=7,32271e      | General Image Spetrum Lightcurve Histor |
| •                              |                                         |
|                                |                                         |
| import                         | table U1_ImagingEvts.ds:EVENTS          |
| ine de Francisco               | keepfilteroutput                        |
| ixed Expression                | withfilteredset                         |
|                                | filteredset filtered.fits               |
| ·                              |                                         |
| Column selection [0070_0123700 | n writedss                              |
|                                | vicialituss i                           |
| x o x                          | filterexposure                          |
| 1                              |                                         |
| IX C Y                         | blockstocopy                            |
| по рна 1                       |                                         |
|                                | expression V                            |
| 🕩 🛛 Pi                         | expression circle(26492.1.20750.1.600)) |
|                                |                                         |
| G FLAG                         | destruct yes 👱                          |
|                                | flagcolumn EVFLAG                       |
|                                | flagbit -1                              |
| CCDNR                          |                                         |
|                                | MultiUseColumns                         |
| legion selection               | energycolumn Pl                         |
| 1D region                      | withzcolumn                             |
|                                | zcolumn WEIGHT                          |
| roduct selection               | withzerrorcolumn                        |
| Filtered Table F               | zerrorcolumn EWEIGHT                    |
|                                |                                         |
| OGIP Spectrum                  |                                         |

Assuming that one has cleaned the event list for high background & defined a source region (e.g. as a circle).

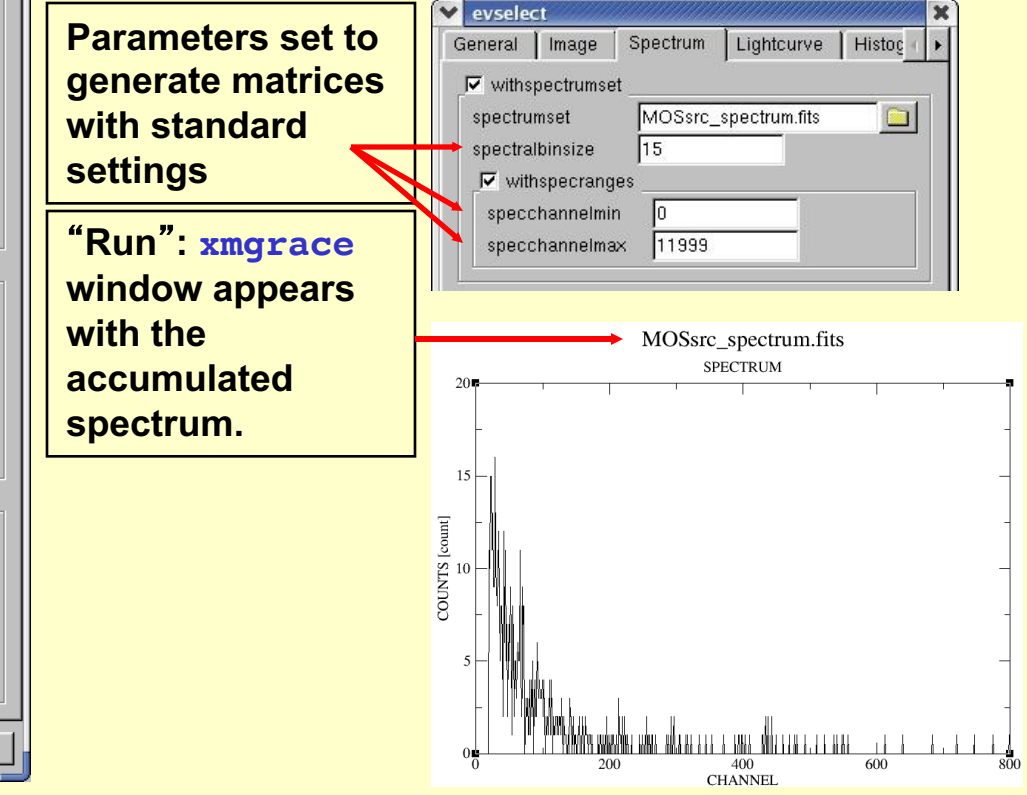

### A note on spectral binning

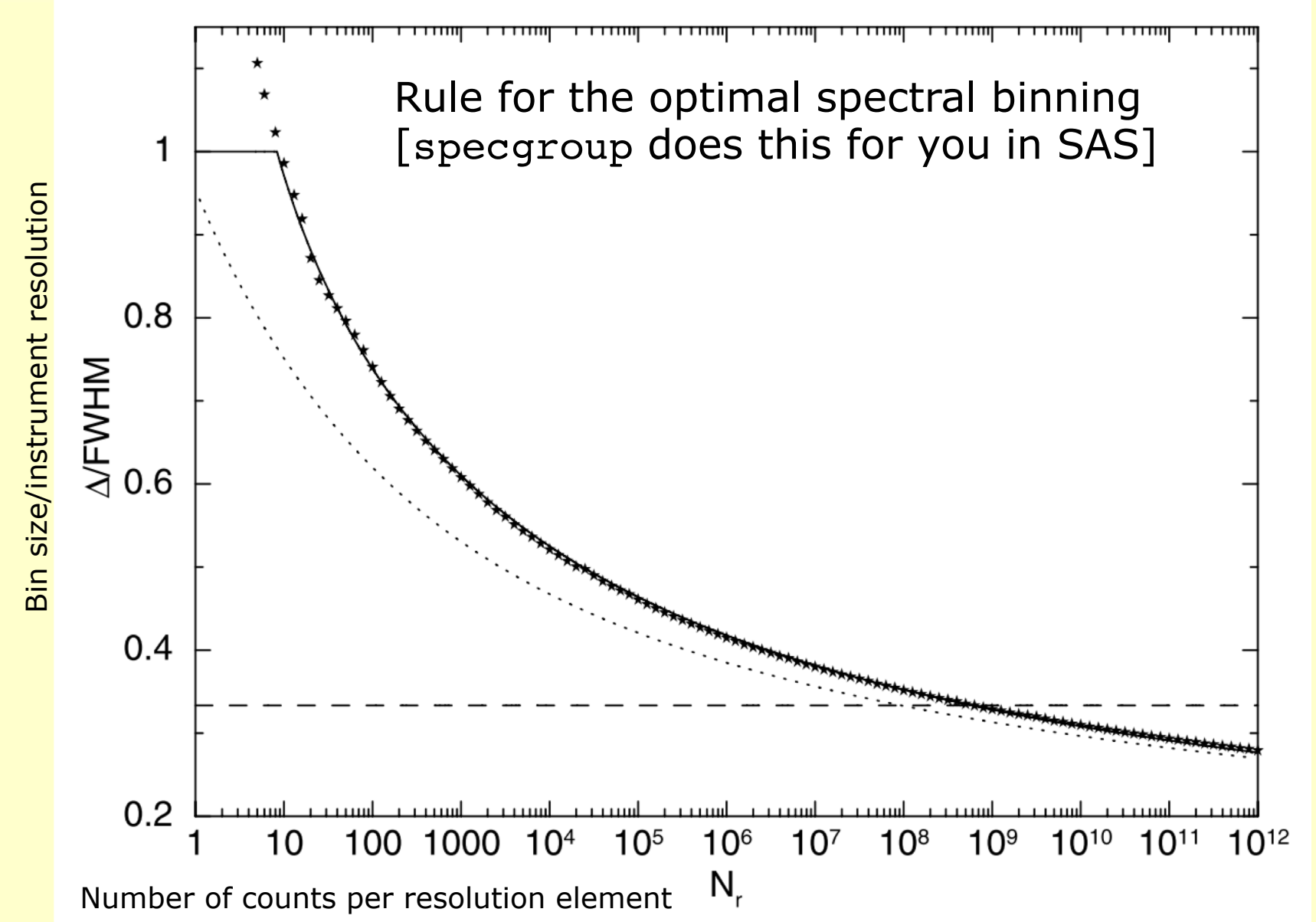

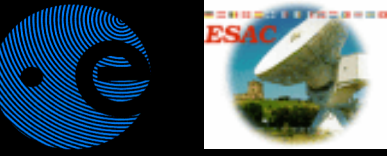

### Lecture content

#### How to create "background" products (and, by passing) optimizing the signal-to-noise ratio of your data

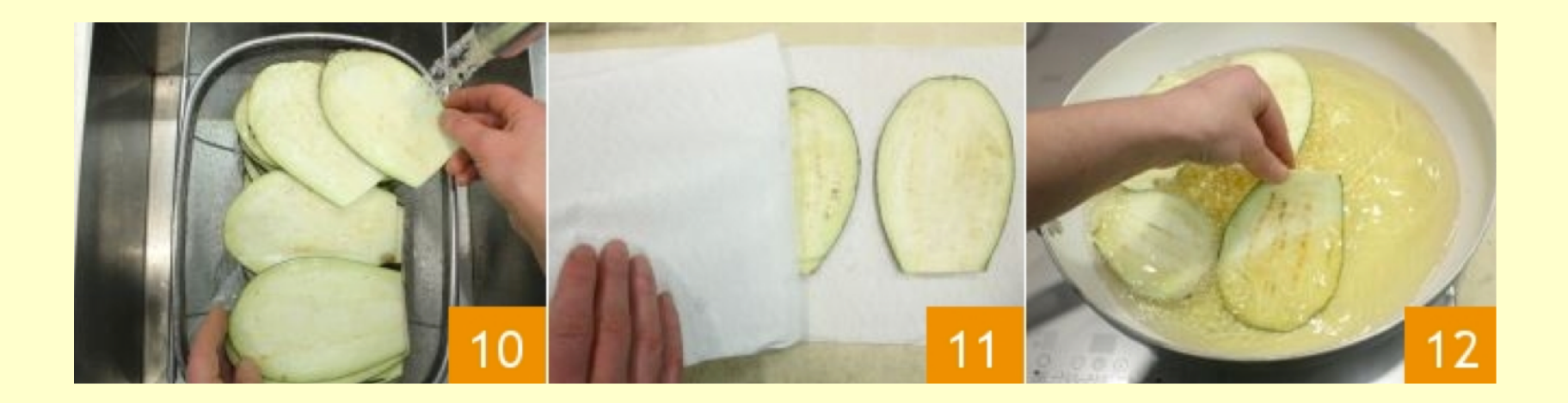

### Whence does background come from?

#### The full table is available at:

#### https://www.cosmos.esa.int/web/xmm-newton/epic-background-components

|        | PARTICLES                                                                                                    |                                                                                                    |                                                                                                    | PHOTONS                                                                                                    |                                                                                                    |  |
|--------|----------------------------------------------------------------------------------------------------|----------------------------------------------------------------------------------------------------|----------------------------------------------------------------------------------------------------|----------------------------------------------------------------------------------------------------|----------------------------------------------------------------------------------------------------|--|
|        | SOFT PROTONS                                                                                                    | INTERNAL<br>(cosmic-ray induced)                                                                                                   | ELECTRONIC<br>NOISE                                                                                                    | HARD X-RAYS                                                                                                | SOFT X-RAYS                                                                                                    |  |
| Source | Few x 100 keV solar<br>protons, accelerated by<br>magnetospheric<br>reconnection events.<br>Dominate times of high-BG. | Interaction of High Energy<br>particles (cosmic rays) with<br>detector - associated<br>instrumental fluorescence.<br>Main MOS ref. | <ol> <li>Bright pixels &amp; (parts of) columns.</li> <li>CAMEX readout noise (pn).</li> <li>(3) (4) (5)Artificial</li> <li>Low-E enhancements in outer MOS CCDs (Also dark current - thought negligible).</li> </ol> | X-ray background (AGN<br>etc), Single Reflections<br>from outside FOV,<br>Out-of-time (OOT) events<br>(pn) | Local Bubble, Galactic Disk,<br>Galactic Halo, Solar Wind<br>Charge Exchange (SWCX)<br>SWCX, Single Reflections<br>from outside FOV,<br>Out-of-time (OOT) events<br>(pn) |  |
|        | remove                                                                                                    |                                                                                                    |                                                                                                    |                                                                                                    |                                                                                                    |  |

model

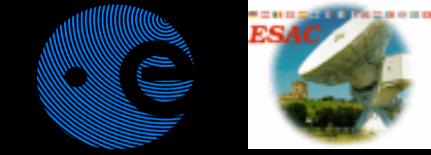

### High background "flares"

#### XMM-Newton is particularly affected by an annoying problem:

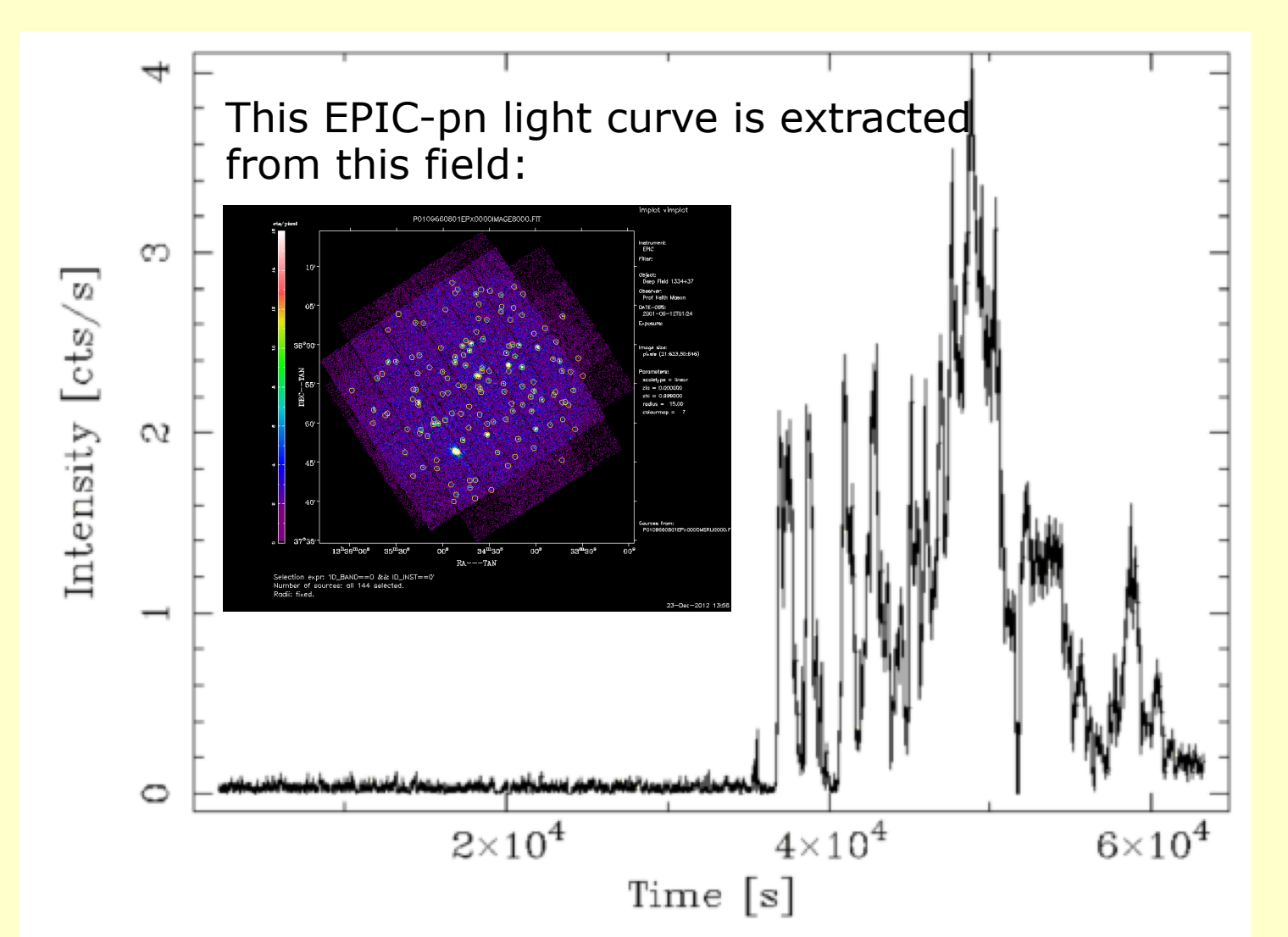

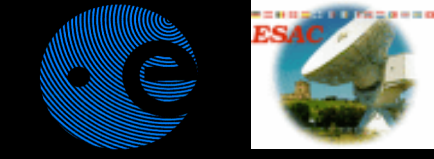

### Cleaning high background

XMM-Newton sometimes experiences high flaring background periods (soft protons accelerated by magnetic reconnection), as well as high background close to perigee. They need to be removed before extracting any scientific products:

- extract a high-energy, single event light-curve, with the expression: PN:(PI in [10000:12000])&&(PATTERN==0)&&#XMMEA\_EP MOS: (PI>10000)&&(PATTERN==0)&&#XMMEA\_EM
- create GTI, excluding all "flaring" intervals
   tabgtigen table=high\_energy\_curve.fits gtiset=gti.fits
   expression="RATE=<0.4" for pn or expression="RATE=<0.35" for MOS</pre>
- apply above GTI to any scientific products accumulations, adding to the selection expression the string: "...gti(gti.fits, TIME) ..."

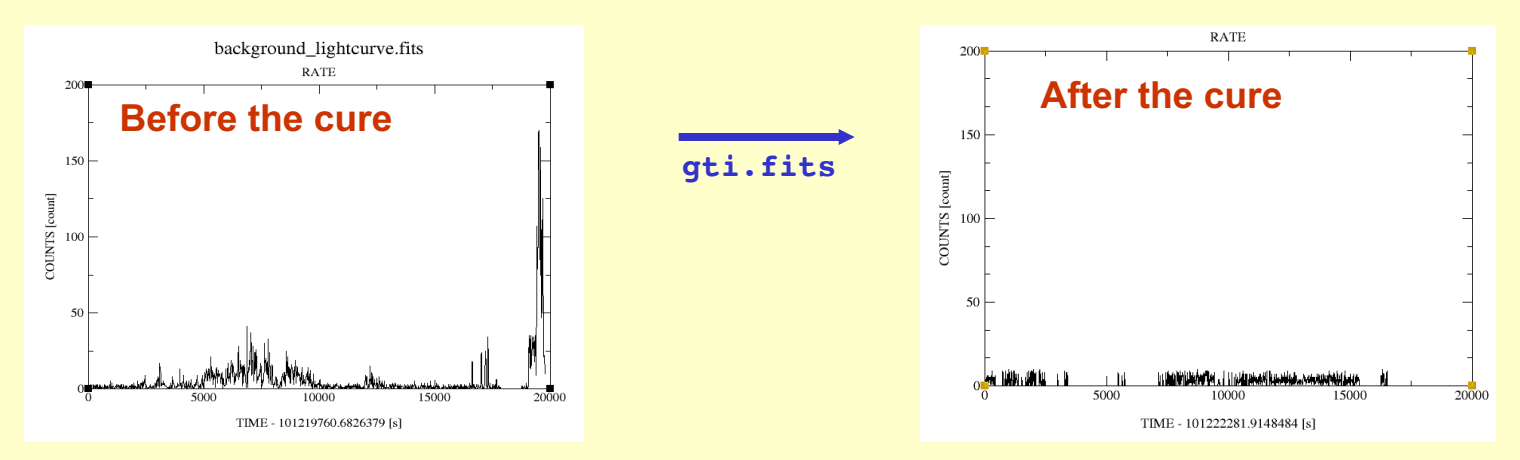

https://www.cosmos.esa.int/web/xmm-newton/sas-thread-mos-spectrum

### Instrumental background is complex

#### EPIC-pn example

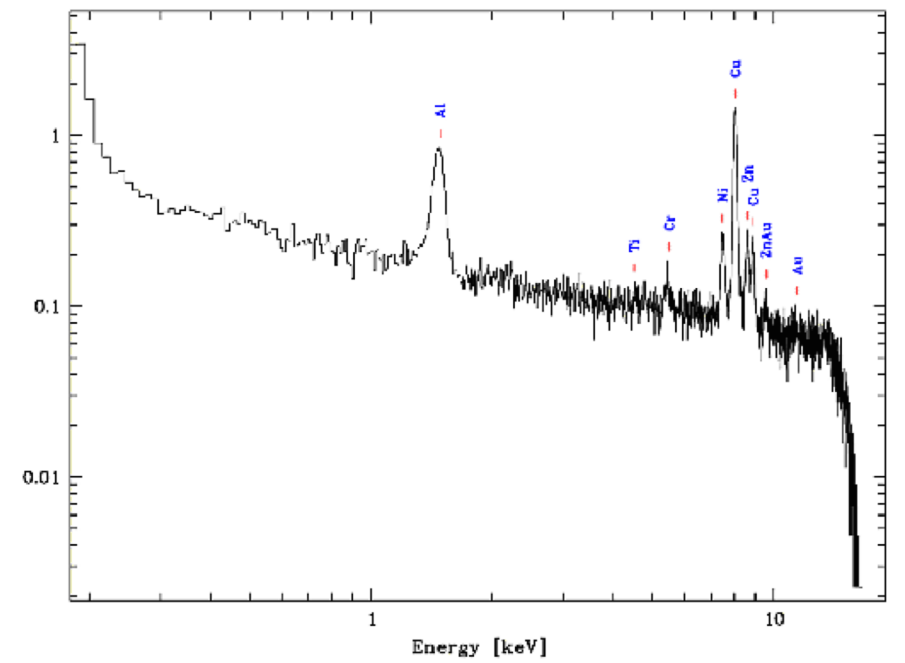

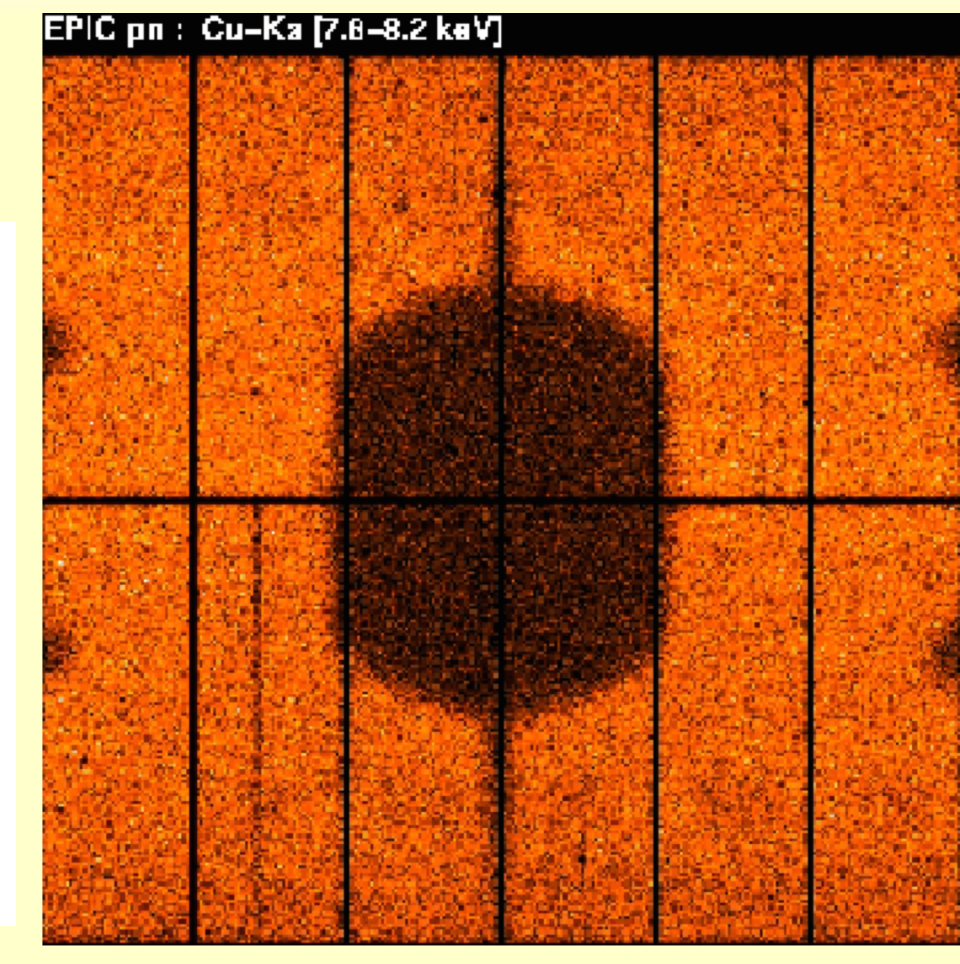

Spectrum of the instrumental background

Image of the instrumental background M.Guainazzi: "SAS II.", COSPAR Capacity Building Workshop, IISER, 10th March 2019

### How to create background products

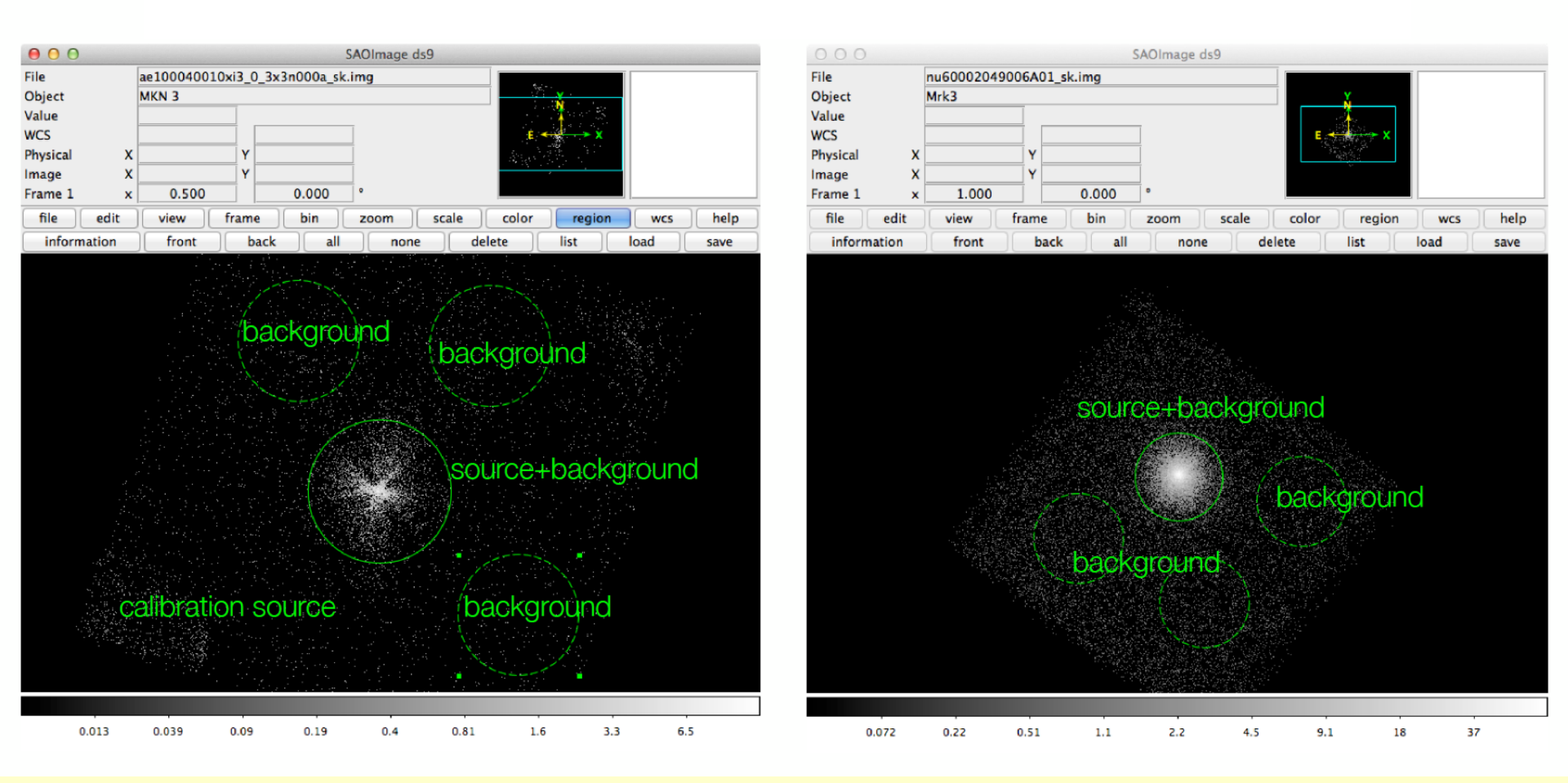

MOS: an annulus concentric to the "source" is the best choice pn: avoid annuli, choose a circle close to the "source"

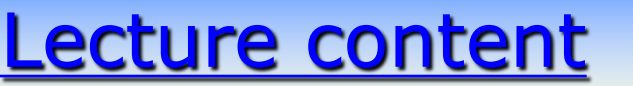

#### How to deal with "pile-up" [stay very awake NOW! if you work with bright sources for instance X-ray Binaries]

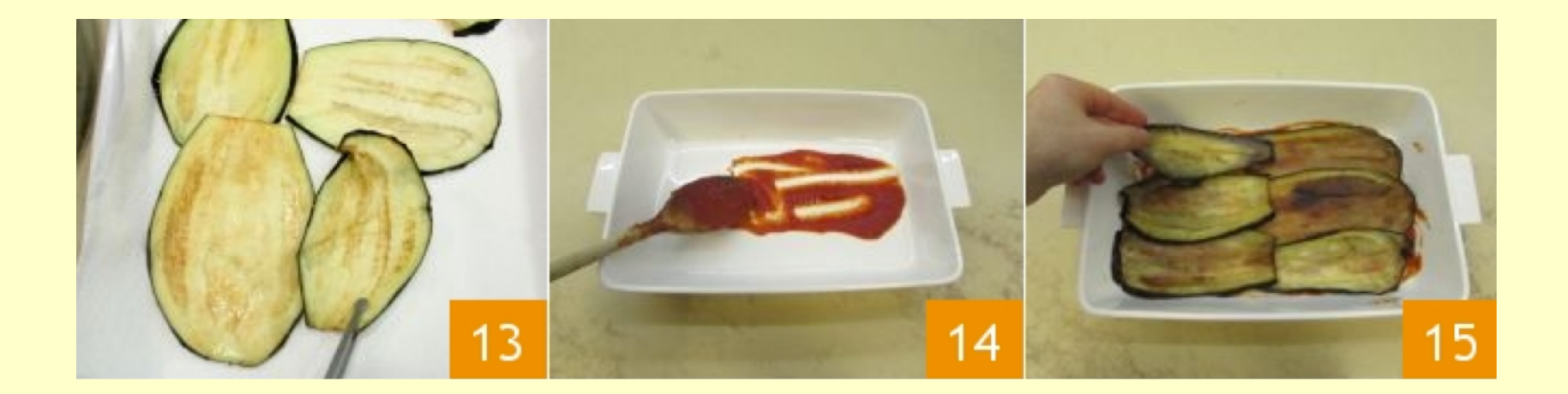

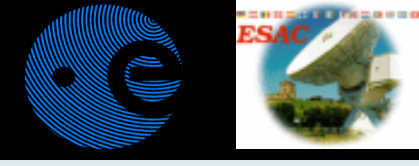

#### Pile-up – the tale of 1 pixel and 2 photons

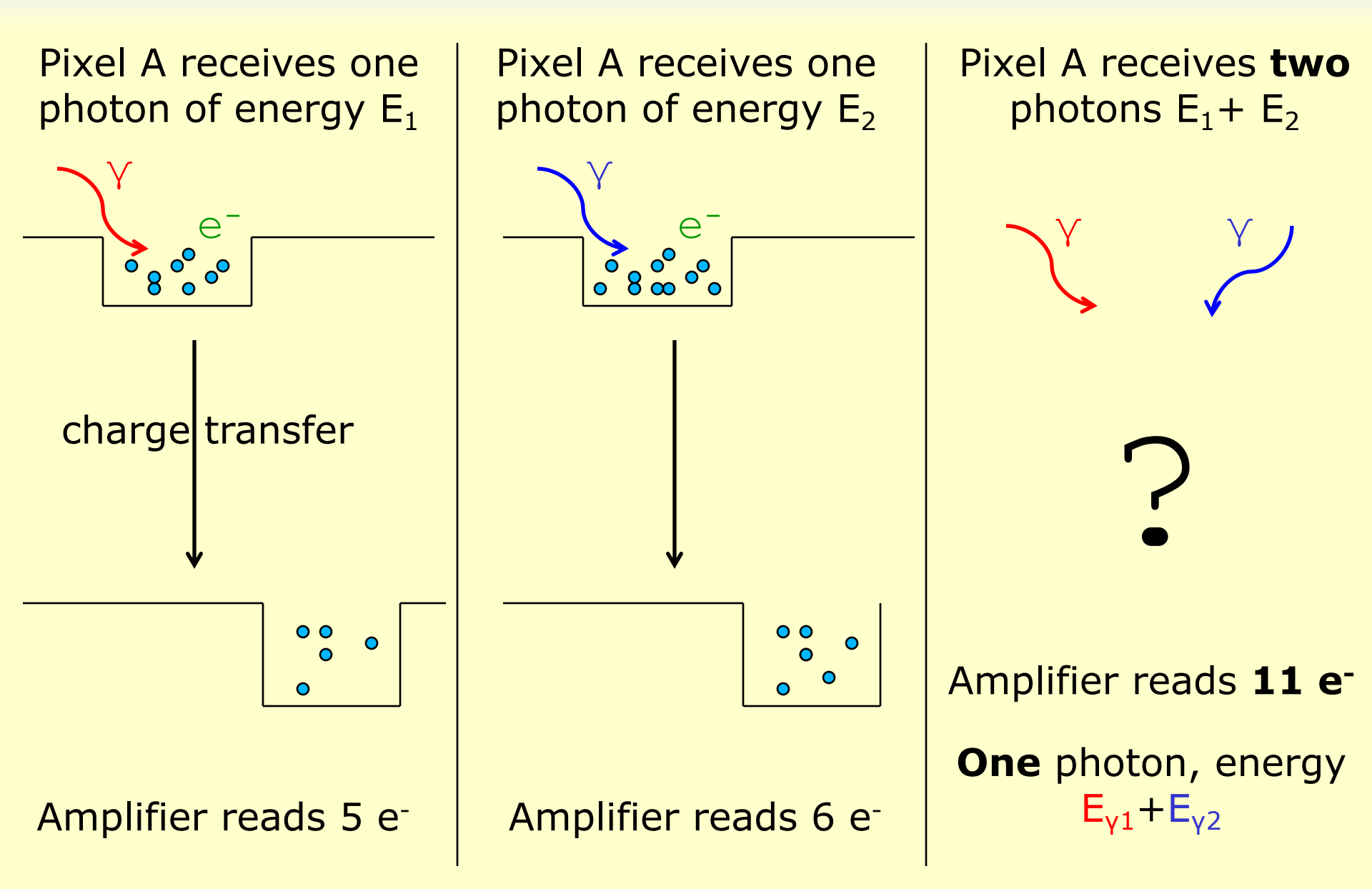

### What is pile-up?

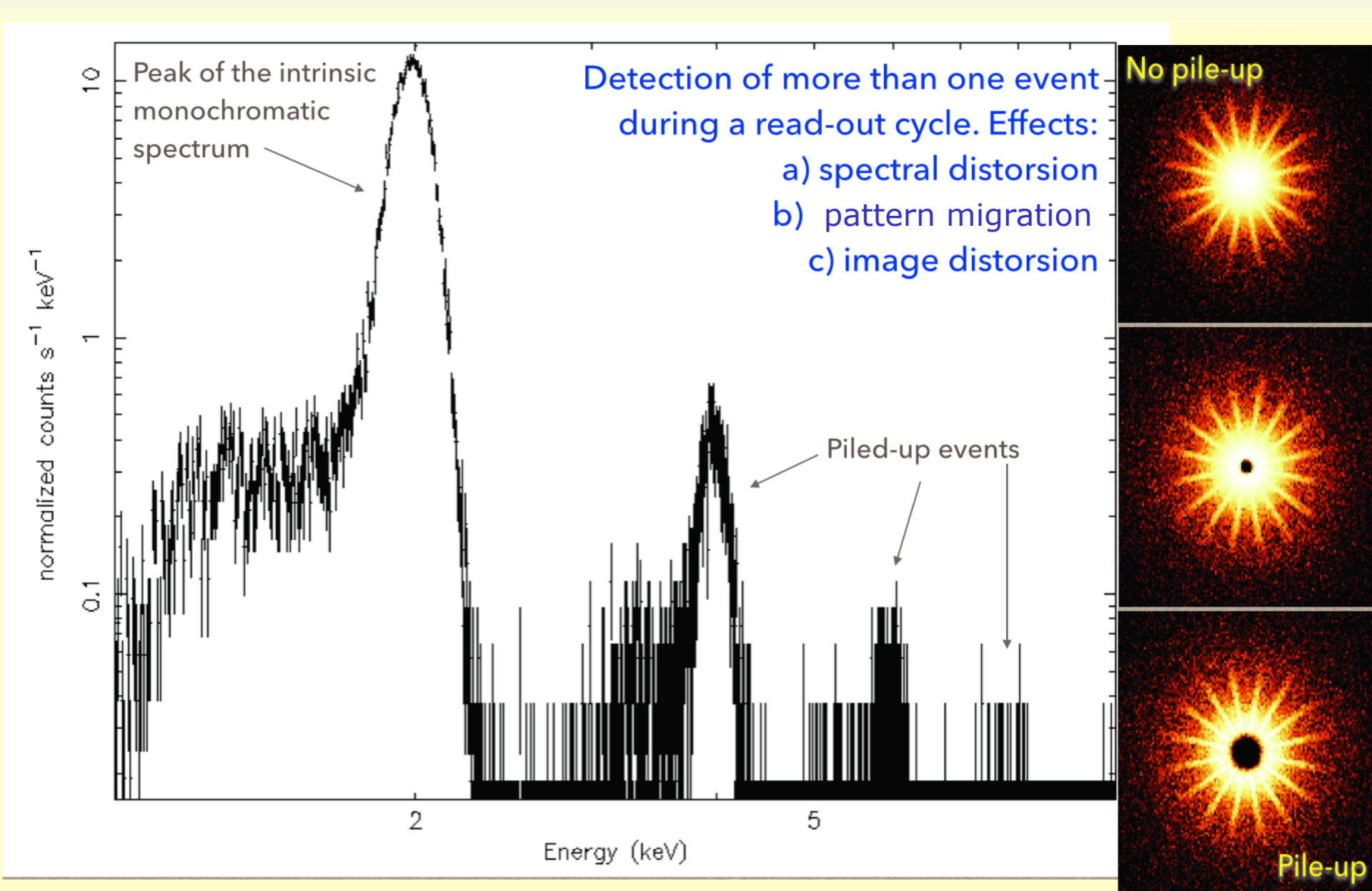

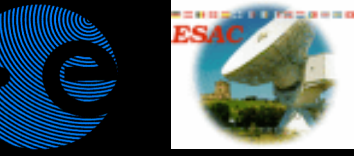

### How to correct it?

https://www.cosmos.esa.int/web/xmm-newton/sas-thread-epatplot

- How to check if there is pile-up?
  - SAS task epatplot
  - Compare the count rate of your source with the tables in Jethwa et al., 2015, A&A, 581, 104
- How to avoid pile-up?
  - [Choose the correct instrumental mode when proposing something – too late for you here at the Workshop]
  - Remove the core of the PSF affected by pile-up
- How to cure pile-up?
  - rmfgen [...] correctforpileup=yes
  - pileup convolution model in XSPEC/ISIS

#### None of these method is perfect. Better avoid piled-up data

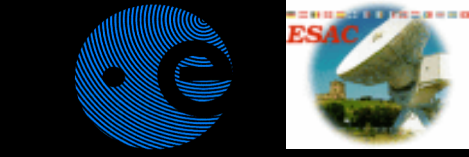

### Lecture content

#### How to calculate the EPIC responses

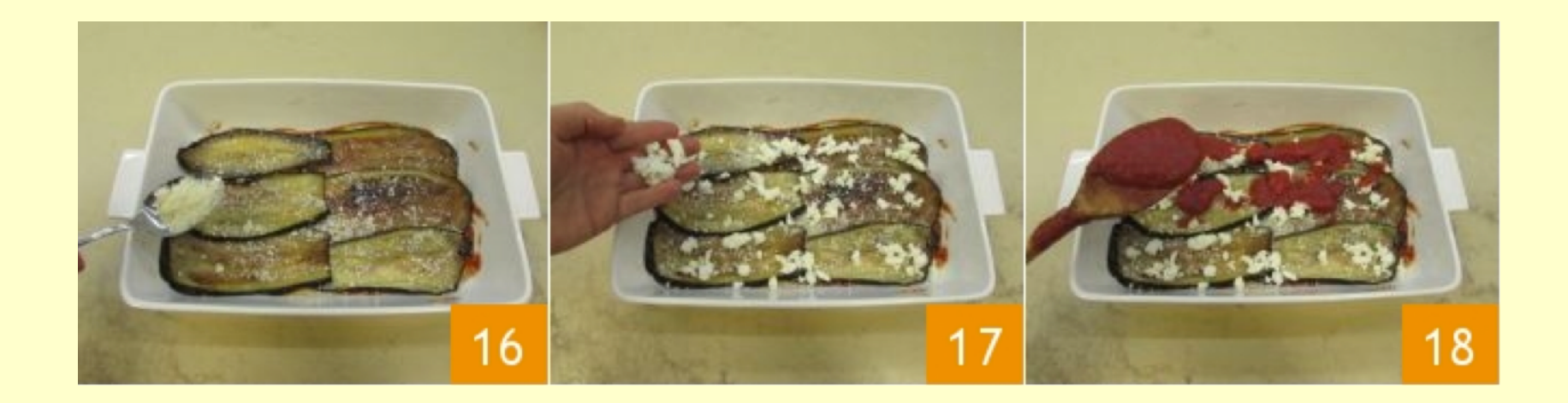

### Creation of EPIC responses?

Image - Calculates the redistribution matrix (RMF)
> rmfgen spectrumset=myspec.ds rmfset=myspec.rmf

#### □ arfgen – Calculates the instrument effective area (ARF)

- Standard call (point source):
- > arfgen spectrumset=myspec.ds arfset=myspec.arf
- Call for extended sources:
- > arfgen spectrumset=myspec.ds arfset=myspec.arf extendedsource=yes badpixlocation=myevents.FIT detmaptype=flat
- For extended sources it is better to use a <u>detector map</u>:
   evselect withimageset=yes imageset=coarseimage.ds
   xcolumn=DETX ycolumn=DETY expression=<region surrounding the source>

> arfgen spectrumset=myspec.ds arfset=myspec.arf extendedsource=yes detmaptype=dataset detmaparray=coarseimage.ds

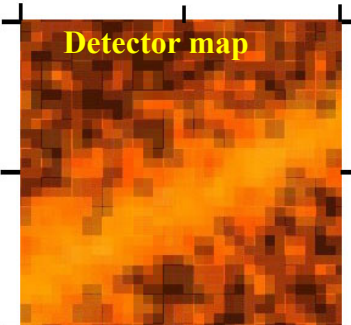

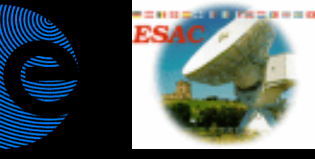

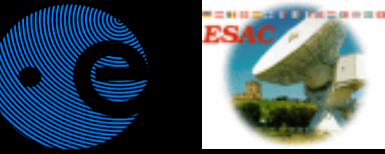

#### Lecture content

#### You may ask: "Why do you leave RGS at the very end?"

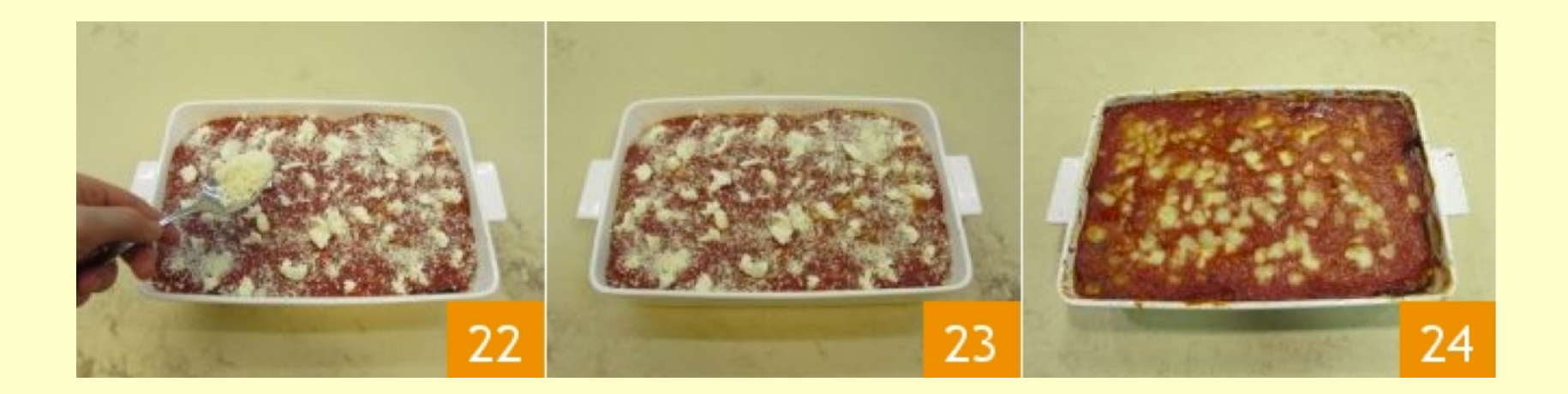

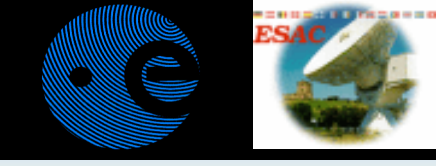

RGS reduction is ludicrously simple

# Answer: because in principle all you need to do to create RGS spectra is running:

### \$> rgsproc

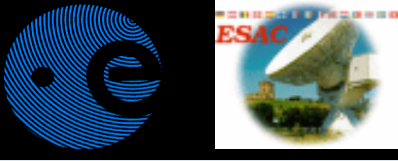

### Analysis of RGS data

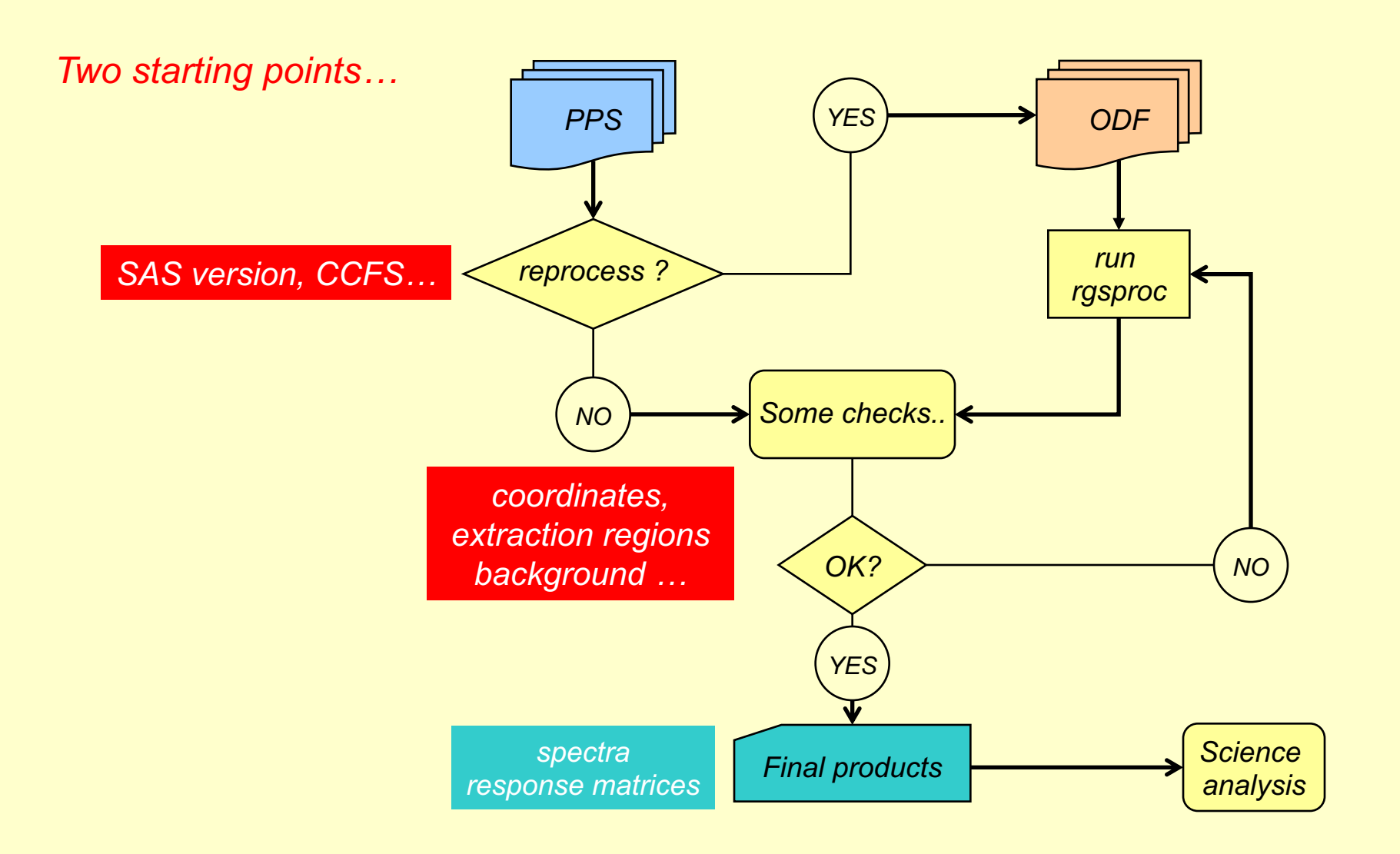

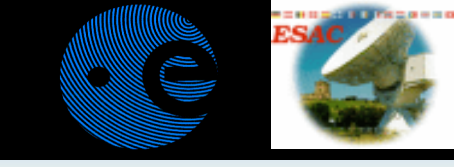

#### The extracted spectra

By default, spectra are extracted for both orders (1<sup>st</sup> and 2<sup>nd</sup>) for the nominal boresight position

• the rgsproc default is the <u>total</u> source spectrum (NOT background subtracted) in counts/channel

 the background spectrum and response matrices are also produced → you can start the spectral analysis

spectra

This plot is available in the XSA for quick-look

XMM - ROS2 - OBJECT: Mkm 766 - RA: 184.605 - DEC: 29.8128 OBS-ID: 0096020101 - EXP-ID: Indef - Exp. Time: 22817.4 Key: - data - errors

SOURCE ID: 1 - SPECTRUM ORDER: 1

DATE-OBS 2000-05-20T05:39:39 DATE-END 2000-05-20T12:19:55

NET SPECTRUM, No rebinning

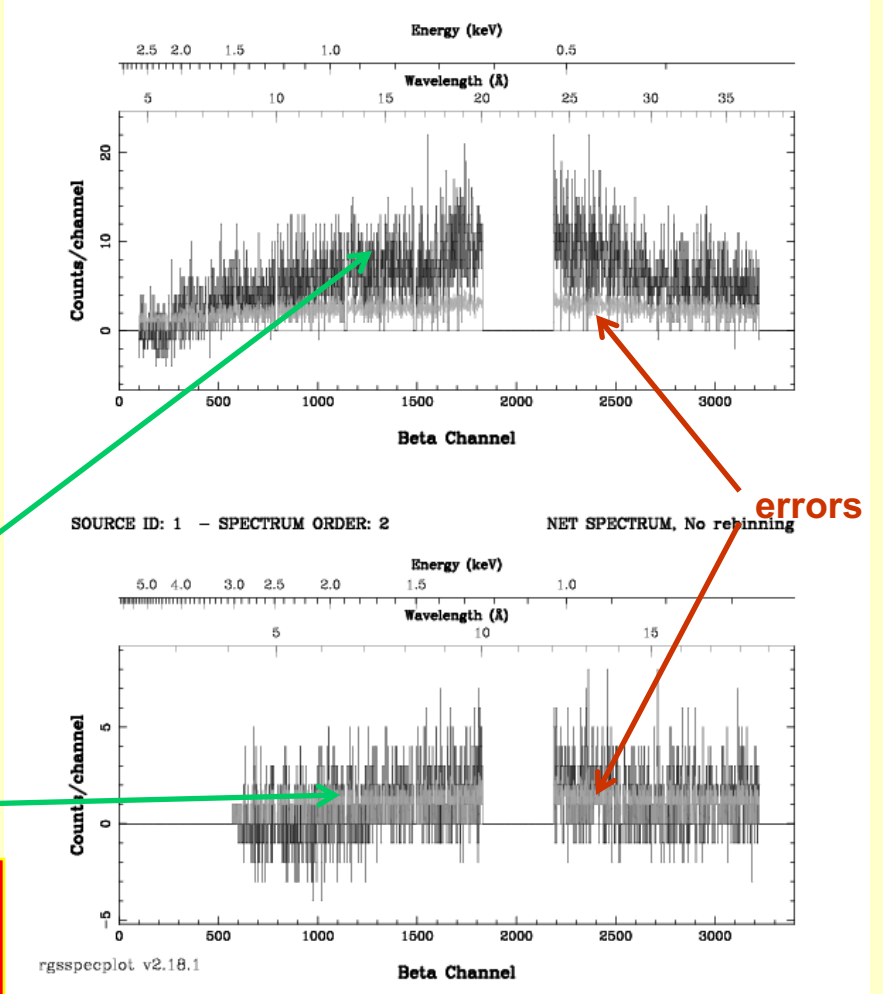

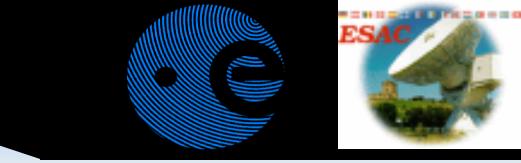

### **RGS background subtraction**

Two ways to perform RGS background subtraction:

- off-axis areas from the same observation (default in rgsproc)
- Templates from blank fields.
  - Advantages:
    - Higher statistics of the background spectra (higher geometrical area, longer exposure time)
    - Avoid source contamination for extended sources
    - Improves detection of weak features
  - Disadvantages:
    - Is it really the background of my observation?

#### • rgsproc withbackgroundmodel=yes

• http://xmm.esac.esa.es/docs/documents/CAL-TN-0058-1-1.ps.gz

### Validity checks I.: extraction regions

https://www.cosmos.esa.int/web/xmm-newton/sas-thread-rgs

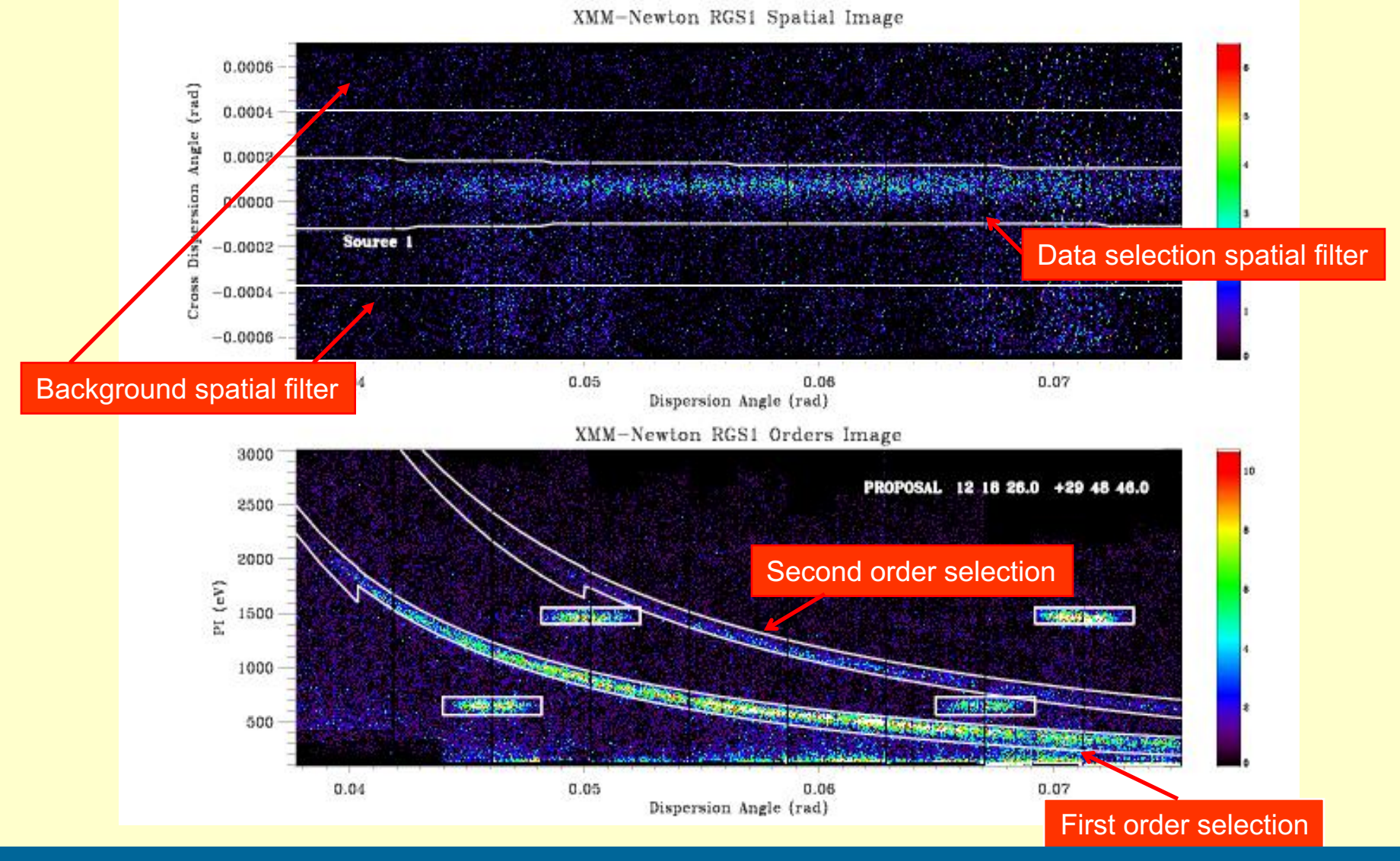

Offset target? Try: rgsproc withsrc=yes srcra=<RA> srcdec=<Dec>

#### Changing source or size of the extraction regio

https://www.cosmos.esa.int/web/xmm-newton/sas-thread-rgs2

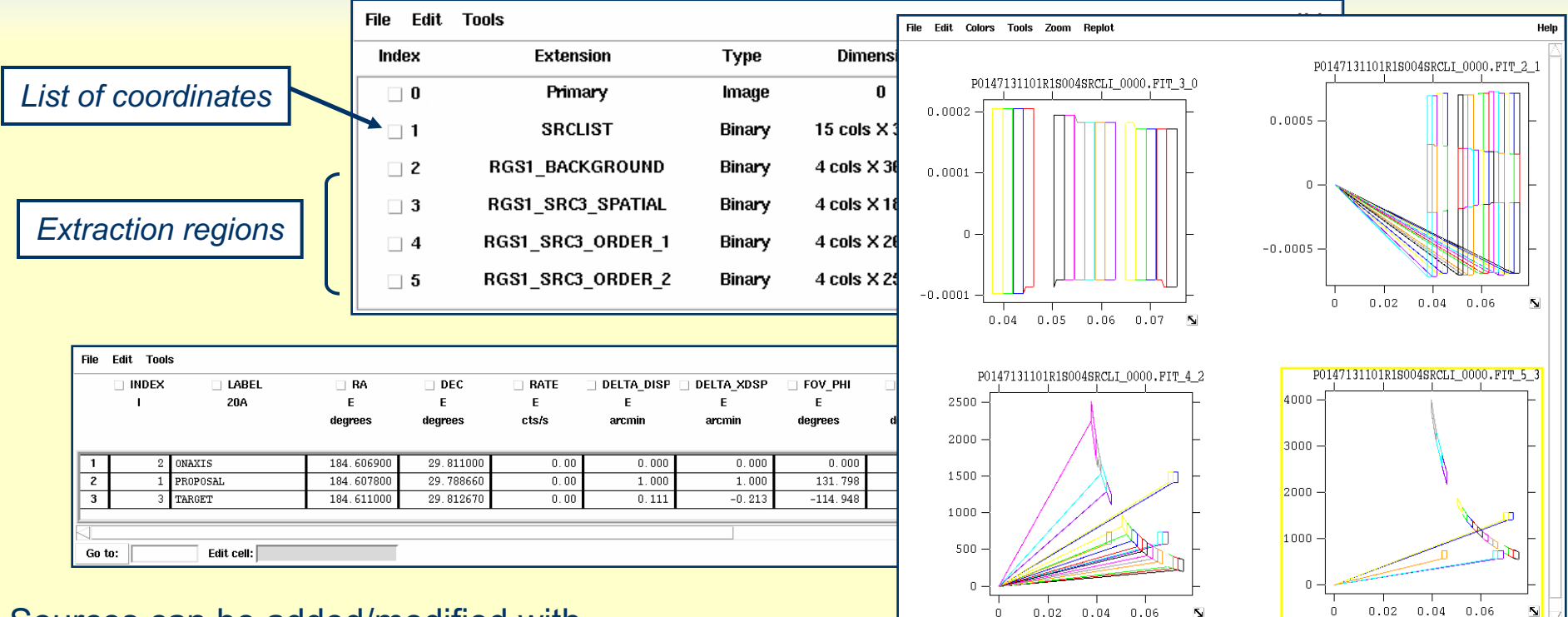

Sources can be added/modified with rgssources

Region definitions can be changed with rgsregions or:

rgsproc xpsfincl=95 xpsfexcl=98 pdistincl=95

Defaults are:

- source spatial: 95% of x-dispersion PSF inclusion
- background spatial: 98% of x-dispersion PSF exclusion
- order mask: 95% of pulse-height distribution

M.Guainazzi: "SAS II.", COSPAR Capacity Building Workshop, IISER, 10th March 2019

### Validity checks II: high background

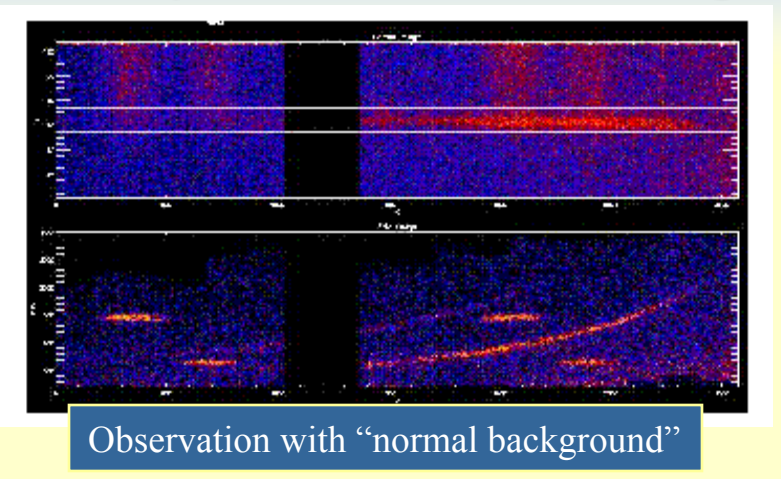

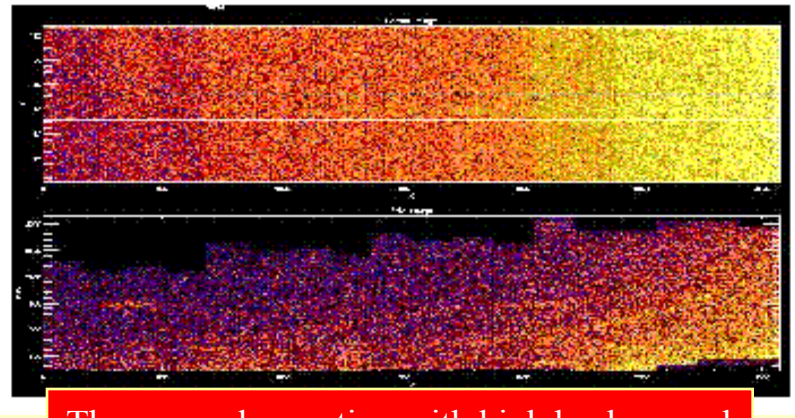

The same observation with high background

- Create a 10-100 s binned light curve for background region in CCD=9
  - evselect table=RGSevents.fits withrateset=yes rateset=RGS.lcu expression="CCD==9&&(REGION(PxxxxxyyyyRleeeeSRCLI\_00 00.FIT:RGS1\_BACKGROUND:BETA\_CORR,XDSP\_CORR)"
- Create a GTI file for count rate<0.5 s<sup>-1</sup>
  - tabgtigen table=RGS.lcu timebinsize=1 expression="RATE.LE.0.5" gtiset=CCD9.gti
- Re-run pipeline using the GTI created in the previous step
  - rgsproc auxgtitables=CCD9.gti entrystage=3:filter finalstage=5:fluxing

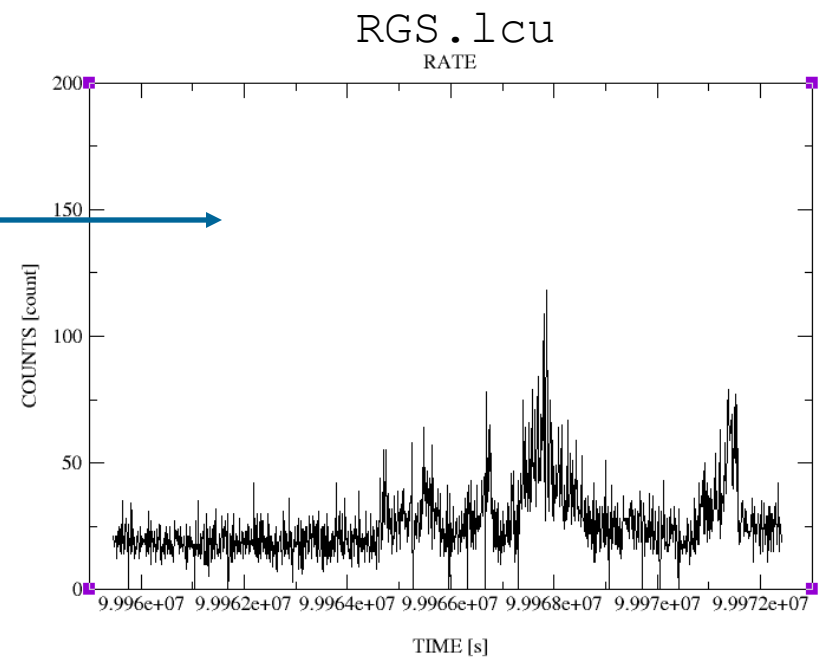

#### Conclusion

### Cooking is art.

High-energy data reduction is also art. Just following blindly the instructions spoils the soup

[photos are taken from a recipe of the *melanzane alla* parmigiana": a typical Sicilian dish]